# Сам-Сервер "Учет расчетов с населением за жилищнокоммунальные услуги"

Руководство по установке Демо-версии

Самара 2025

## Оглавление

| 2 |
|---|
| 3 |
| 3 |
|   |
|   |
|   |

## 1 Подготовка рабочих мест

Перед установкой программного обеспечения, описанного в этом руководстве, убедитесь в том, что Ваш компьютер соответствует следующим требованиям.

| Операционная система*       | Лисплей Windows 7. Windows 8.1. Windows   |
|-----------------------------|-------------------------------------------|
| операционная енстема        |                                           |
|                             | 10                                        |
|                             |                                           |
| Тип компьютера              | IBM PC/AT совместимый компьютер           |
| 1                           | Vereneering correspond repres             |
|                             | установлена сетевая карта                 |
| Лисплей                     | Рекоменлуется разрешение 1024 х 768 точек |
| Anomin                      |                                           |
|                             | и 16-битовои или выше системои            |
|                             | иветовоспроизвеления                      |
|                             | цьетовоспроизведения.                     |
| Дополнительные требования к | Окружение, позволяющее полностью          |
|                             |                                           |
| ооорудованию                | функционировать любой из перечисленных    |
|                             | выше операционных систем.                 |
|                             | 1 '                                       |

\* Поддерживаются другие издания и сервисные пакеты, однако, рекомендуется обновить сервисные пакеты до самой новой доступной версии. Включая 64-битную редакцию ОС.

Для использования программного обеспечения должен быть установлен пакет офисных приложений Microsoft Office

## 2 Настройка и установка программы

Программный комплекс «Учет расчетов с население за жилищно – коммунальные услуги» можно настроить на работу на ПЭВМ (персональная электронно-вычислительная машина) с использованием примера базы данных.

Схема установки:

- •Установить программу на сервере: запустить файл setup.exe из каталога дистрибутива.
- •Осуществить запуск программы на сервере из каталога, выбранного при установке, для генерации основных файлов параметров конфигурации

### 2.1 Установка программы.

#### 2.1.1 установка

Запустите файл setup\_demo.exe

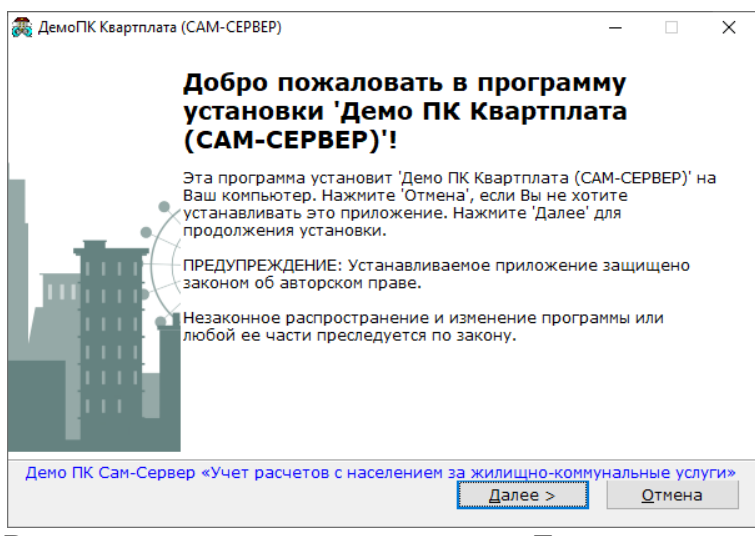

В открывшемся окне нажмите кнопку Далее.

**Директория установки**: требуется выбрать каталог, в который будет установлена программа. По умолчанию каталог установки *С*:.

| программа. По умолчанию каталог установки С                                                                                                   |
|----------------------------------------------------------------------------------------------------|
| ад ДемоПК Квартплата (САМ-СЕРВЕР) — — — Х                                                                                                    |
|                                                                                                    |
| Файлы программы будут установлены в следующую директорию.                                                                                     |
| Если Вы хотите установить программу 'Демо ПК Квартплата (САМ-СЕРВЕР)' в<br>другую директорию, то нажмите 'Выбор' и укажите другую директорию. |
| Директория установки                                                                                                    |
| С: <u>В</u> ыбор                                                                                                    |
| Требуется : 139.67 МБ                                                                                                    |
| Доступно : 187.09 ГБ                                                                                                    |
|                                                                                                    |
| — Демо ПК Сам-Сервер «Учет расчетов с населением за жилищно-коммунальные услуги» —                                                            |
| < Назад Далее > Отмена                                                                                                    |
| B IDHNORD HOMOLUM KOTOLOF IDOFDONULL HO $d \cdot Dama$                                                                                        |
|                                                                                                    |
| от демої IK Квартплата (САМ-СЕРВЕР) — Х                                                                                                    |
|                                                                                                    |
|                                                                                                    |
|                                                                                                    |
| Файлы программы будут установлены в следующую директорию.                                                                                     |
| Если Вы хотите установить программу 'Демо ПК Квартплата (САМ-СЕРВЕР)' в<br>другую директорию, то нажмите 'Выбор' и укажите другую директорию. |
| Директория установки                                                                                                    |
| D:\Demo                                                                                                    |
| Требуется : 139.67 МБ                                                                                                    |
| Доступно : 313.67 ГБ                                                                                                    |
|                                                                                                    |
|                                                                                                    |
|                                                                                                    |
|                                                                                                    |
| В открывшемся окне проверьте введенную информацию и нажмите кнопку Далее.                                                                     |
| 👼 ДемоПК Квартплата (САМ-СЕРВЕР) — 🗆 🗙                                                                                                    |
|                                                                                                    |
| Для прекращения или остановки процесса инсталляции нажмите<br>'Отмена'.                                                                       |

Дождитесь окончания установки.

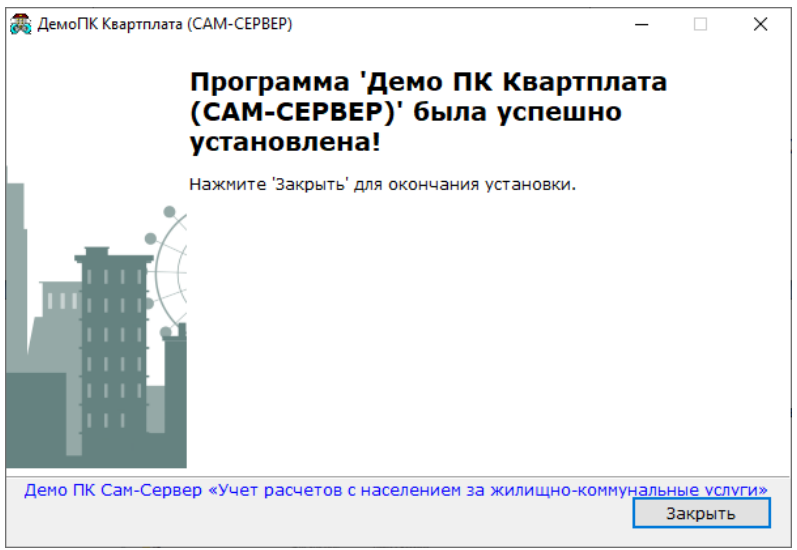

Нажмите кнопку Закрыть. Установка Демо-версии завершена.

По умолчанию в каталог программы устанавливается база данных (папка BAZA), папки с шаблонами платежных документов (REPORTS), отчетов (XLT), дополнительных настроек (TUNE)

| ьный диск (D:) → Demo → |                  |                 |           |
|-------------------------|------------------|-----------------|-----------|
|                         | 0                | T               |           |
| VIMA                    | дата изменения   | ип              | Размер    |
| 🚽 📙 baza                | 26.03.2025 13:10 | Папка с файлами |           |
| Reports                 | 26.03.2025 13:10 | Папка с файлами |           |
| 🐔 📙 tune                | 26.03.2025 13:10 | Папка с файлами |           |
| 🖈 🔄 xlt                 | 26.03.2025 13:10 | Папка с файлами |           |
| 🖈 🖉 CONFIG              | 17.09.2001 16:20 | Файл "FPW"      | 1 KG      |
| 💓 k plata               | 09.08.2023 15:04 | Приложение      | 46 368 KE |

#### 2.1.2 Запуск

Вывести ярлыки для запуска ДЕМО-ВЕРСИИ (k\_plata.exe)

В пакете установки добавлено два пользователя с рангом АДМИНИСТРАТОР (пароль \*\*\*) и ПОЛЬЗОВАТЕЛЬ (пароль 111).

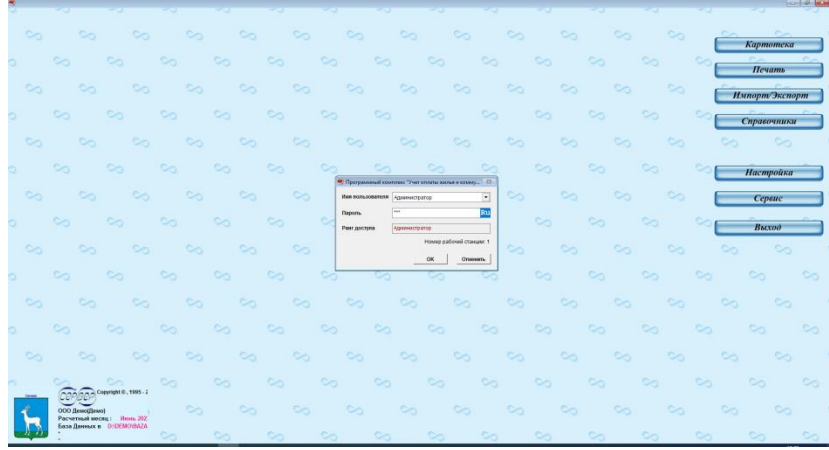

Контакты для связи по вопросам установки экземпляра и эксплуатации программного обеспечения ООО «Сервер» (компания – разработчик программного обеспечения) тел/факс +7 846 337-53-73, Общий электронный адрес службы технической поддержки: Server95@inbox.ru